# 5520 مكحتلا ةدحو ىلإ مكحتلا ةدحو لوصو CIMC لالخ نم WLC لالخ

المحتويات

<u>المقدمة</u> معلومات أساسية <u>المكونات الأساسية</u> <u>التكوين</u> التكوينات

## المقدمة

يصف هذا المستند خطوات التكوين للوصول إلى وحدة التحكم عبر وحدة التحكم في الإدارة المتكاملة (CIMC) من Cisco.

## معلومات أساسية

تستند وحدات التحكم في الشبكة المحلية اللاسلكية طراز AIR-CT5520-K9 و AIR-CT8540-K9 على خادم Cisco UCS من السلسلة C220 و C240 على التوالي. لذلك فإنه يحتوي على أداة CIMC المساعدة لتحرير/مراقبة الأجزاء المادية منخفضة المستوى مثل الطاقة والذاكرة والأقراص والمروحة ودرجة الحرارة، وحتى إمكانية الوصول إلى وحدات التحكم في الشبكة المحلية اللاسلكية (WLCs) حتى يمكن الوصول إليها عن بعد.

حتى الآن، للوصول إلى وحدة التحكم، الخيارات المتوفرة لدينا هي vKVM، لتوصيل الأجهزة الطرفية مثل لوحة المفاتيح وشاشة بمنفذ VGA، واستخدام منفذ RJ45 للاستخدام مباشرة أو من خلال خادم وحدة التحكم.

• تظهر وحدة تحكم vKVM والشاشة الخارجية المتصلة ب VGA "مرحلة التحميل من Cisco Bootloader2..." هذا متوقع لأن WLC لا يدعم هذا، رجاء أحلت ال cisco 5520 <u>و 8540 لاسلكي جهاز تحكم يتحرى مرشد</u>

• لا يعد منفذ RJ45 دائما حلا مجديا، إذا لم تكن لديك إمكانية الوصول المادي إلى عنصر التحكم في الشبكة المحلية اللاسلكية (WLC).

• كما يمكن أن يكون خادم وحدة التحكم خيارا للوصول عن بعد خارج النطاق.

إذا لم يكن لديك حق الوصول إلى منفذ وحدة تحكم RJ45 أو لم يكن لديك خادم وحدة تحكم، فهذا هو الإجراء المناسب لك.

## المتطلبات الأساسية

### المكونات المستخدمة

تم إنشاء المعلومات الواردة في هذا المستند من الأجهزة الموجودة في بيئة معملية خاصة. بدأت جميع الأجهزة المُستخدمة في هذا المستند بتكوين ممسوح (افتراضي). إذا كانت شبكتك مباشرة، فتأكد من فهمك للتأثير المحتمل لأي أمر.

• و AIR-CT5520-K9، لكن AIR-CT8540-K9 قادر أيضا مع أي جهاز UCS-C آخر مثل MSE، CMX

• أي عميل SSH مثل PuTTY التطبيقات

- إسترداد كلمة المرور (أستخدم الأمر "إعادة التشغيل" لإعادة التحميل بسلاسة بدلا من "إعادة ضبط النظام")
  - إستخدام الأوامر التي تقبل فقط عبر وحدة التحكم.

**ملاحظة**: قيود التسلسل عبر الشبكة المحلية. لاستخدام SoL، يجب أن يكون لوحدة تحكم الخادم التكوين التالي: - لا يوجد تحكم في التدفق - معدل الباود كما تم تكوينه ل SOL (9600 بت في الثانية) - النوع الطرفي VT-199

# التكوين

التكوينات

1. تكوين CIMC على WLC عبر CLI

Cisco Controller) >imm address 10.0.0.10 255.255.255.0 10.0.0.1) Cisco Controller) >imm username admin password Cisco123 Cisco123) Cisco Controller) >imm summary)

... This will take some time

| User ID                                                                      | admin                                  |
|------------------------------------------------------------------------------|----------------------------------------|
| DHCP                                                                         | Disabled                               |
| IP Address                                                                   | 10.0.0.10                              |
| Subnet Mask                                                                  | 255.255.255.0                          |
| Gateway                                                                      | 10.0.0.1                               |
| <u> لخادم UCS C-Series</u> ، وهذا <u>لتكوين/عرض IP ل CIMC من وحدة التحكم</u> | تحقق من هذه المقالة لإعداد <u>CIMC</u> |
|                                                                              | <u>أثناء بدء التشغيل</u>               |

- 2. التحقق مما إذا كانت WLC بها "منفذ تسلسلي عبر LAN" ممكن
- سجل الدخول إلى CIMC عبر واجهة المستخدم الرسومية، تحت **الخادم > التواجد عن بعد > التسلسل عبر** ا**لشبكة المحلية (LAN)**

| cisco Cisco Integrated Management Controller |                                           |  |  |  |
|----------------------------------------------|-------------------------------------------|--|--|--|
| Overall Server Status                        | C 🚯 🕹 💭 🧱 🛛 🚱 🛛                           |  |  |  |
| Good                                         | Remote Presence                           |  |  |  |
| Server Admin Storage                         | Virtual KVM Virtual Media Serial over LAN |  |  |  |
| Summary                                      | Serial over LAN Properties                |  |  |  |
| Inventory                                    | Enabled:                                  |  |  |  |
| Sensors                                      | Baud Rate: 9600 bps                       |  |  |  |
| Remote Presence                              | Com Port: com0                            |  |  |  |
| BIOS                                         |                                           |  |  |  |
| Power Policies                               | SSH Port: 2400                            |  |  |  |
| Faults and Logs                              |                                           |  |  |  |
| Troubleshooting                              |                                           |  |  |  |

• يمكن إجراء هذا التحقق أيضا في واجهة سطر الأوامر (CLI) الخاصة بواجهة مستخدم الرسومات (WLC)

show imm chassis sol-info<

Set in progress : set-complete Enabled : false !!!! DISABLED Force Encryption : false Force Authentication : false Privilege Level : USER Character Accumulate Level (ms) : 50 Character Send Threshold : 201 Retry Count : 7 Retry Interval (ms) : 500 Volatile Bit Rate (kbps) : 9.6 Non-Volatile Bit Rate (kbps) : 9.6 (Payload Channel : 14 (0x0e Payload Port : 623

3. تمكين التسلسل عبر الشبكة المحلية (LAN).

**ملاحظة**: عند تمكين ميزة التسلسل عبر الشبكة المحلية (LAN)، سيتم تعطيل جميع وحدات التحكم الخارجية. بمعنى آخر، يتم تعيين واجهة وحدة التحكم النباتية إلى COM0، ونظرا لأن SoL يستخدم COM0 كاتصال تسلسلي بشكل افتراضي، ثم عندما يتم تمكينها، يتم تعطيل منفذ وحدة التحكم النباتية. إن يريد أنت أن يطلق ال COM0 توصيل؛ أنت يستطيع إما استعملت SoL مع COM1 أو أعجزت التسلسل عبر LAN سمة من CIMC.

عبر واجهة المستخدم الرسومية

• سجل الدخول إلى CIMC، تحت **الخادم > التواجد عن بعد > التسلسل عبر الشبكة المحلية** تمكين خانة الاختيار، حفظ التغييرات.

| Overall Server Status                                                                                                    |                                                                                                   |
|----------------------------------------------------------------------------------------------------|---------------------------------------------------------------------------------------------------|
| Good<br>Server Admin Storage                                                                                              | Remote Presence   Virtual KVM Virtual Media Serial over LAN                                       |
| Summary<br>Inventory<br>Sensors<br><b>Remote Presence</b><br>BIOS<br>Power Policies<br>Faults and Logs<br>Troubleshooting | Serial over LAN Properties<br>Enabled:<br>Baud Rate: 9600 bps<br>Com Port: com0<br>SSH Port: 2400 |
|                                                                                                    | Save Changes Reset Values                                                                         |

Via CLI •

افتح جلسة SSH إلى عنوان IP الخاص ب CIMC وسجل الدخول باستخدام بيانات الاعتماد التي تم تكوينها مسبقا

يمكنك تغيير منفذ SOL SSH لإنشاء الاتصال عن بعد بهذا المنفذ و تأكد من ظهور COM0 كاتصال وحدة التحكم المحدد. وإلا قم بتغييره باستخدام الأمر

connect host # :CISCO Serial Over LAN Press Ctrl+x to Exit the session

<sup>User:admin</sup> Password:\*\*\*\*\*\*\* (Cisco Controller) > يمكن أيضا الوصول إلى وحدة التحكم مباشرة باستخدام عنوان IP الذي تم تكوينه من قبل CIMC ومنفذ SOL SSH

|                        |                                                       | • علی خط tty      |
|------------------------|-------------------------------------------------------|-------------------|
| Reputity Configuration |                                                       | ? <mark>×</mark>  |
| Category:              |                                                       |                   |
| Session                | Basic options for your PuTTY session                  |                   |
| Logging                | Specify the destination you want to connect to        |                   |
|                        | Host Name (or IP address)                             | Port              |
| Bell                   | 10.0.0.10                                             | 2400              |
| Features               | Connection type:                                      |                   |
| - Window               | ⊚ Ra <u>w</u> ⊚ <u>T</u> elnet ⊚ Rlogin ⊚ <u>S</u> SH | © Se <u>r</u> ial |

• على الموجهات

ssh -p 2400 -1 admin 10.0.0.10# • على نظام التشغيل •

ssh -p 2400 admin@10.0.0.10#

ةمجرتاا مذه لوح

تمجرت Cisco تايان تايانق تال نم قعومجم مادختساب دنتسمل اذه Cisco تمجرت ملاعل العامي عيمج يف نيم دختسمل لمعد يوتحم ميدقت لقيرشبل و امك ققيقد نوكت نل قيل قمجرت لضفاً نأ قظعالم يجرُي .قصاخل امهتغلب Cisco ياخت .فرتحم مجرتم اممدقي يتل القيفارت عال قمجرت اعم ل احل اوه يل إ أم اد عوجرل اب يصوُتو تامجرت الاذة ققد نع اهتي لوئسم Systems الما يا إ أم الا عنه يل الان الانتيام الال الانتيال الانت الما